## Product Delivery - Cylinder Exchange

Last Modified on 01/21/2025 9:12 am EST

Selecting **Misc. Sale** on the *Customer/Tank* screen will give the ability to create an Invoice for any non-pumpable item whether a product is pumped or not.

| Choose Search Criter                     | ia           | ner   | •Tank Searc           | :h      |    |  |
|------------------------------------------|--------------|-------|-----------------------|---------|----|--|
| Customer# 100                            | Serial#      | Туре  | Tank Name             | Size    |    |  |
| JACOBI,RYAN                              | RRN3109      | G     | TANK 2 E-10           | 6000.00 | \$ |  |
| Phone (169)484-8142 More Info            | RRN3111      | G     | TANK 3 UNL            | 6000.00 |    |  |
| Limit \$0.00                             | RRN3112      | CD    | TANK 4 #2RM           | 6000.00 |    |  |
| Current \$762.45 Budget                  | RRN3114      | CD    | TANK 5 #1RM           | 1000.00 |    |  |
| Past Due \$0.00                          | RRN3115      | DD    | TANK 6 #2FM           | 1000.00 |    |  |
| Terms Due the 15th                       | RRN3116      | DD    | TANK 6 #1FM           | 1000.00 | ¥  |  |
| Due the 15th                             | RRN3099      | CD    | #2RM FOR TRU          | 100.00  |    |  |
| Tank RRN 3109 Other Info                 |              |       |                       |         |    |  |
| Delivery Address 601 Zane Circle Update% |              |       | Product SUPER NO LEAD |         |    |  |
| SALEM, SD                                | Diroo        | tions | Price \$2.7400        |         |    |  |
| Customer Type GAS                        | Direc        |       | Route AVON RF         |         |    |  |
| Delivery Type WILL CALL                  | Hist         | tory  | Location AVON         |         |    |  |
| Last Delivery 250.00 08/13/24            | H            | old   | Reg Cd                |         | _  |  |
| Business Owns N Est% Left                | 0.00         |       | Misc. Sale Calculato  | Notes   |    |  |
| Leak Test 00/00/00                       | Cont         | racts | Split Regulators      | Meter R | d  |  |
| Gas Check 00/00/00                       | Navigate Cal | l In  | Start Delivery        | Bacl    | k  |  |

Once on the *Invoice* screen, select the **Choose** button to indicate the item needing added to the invoice. Once the item is highlighted, choose **Select**.

| Custome   | r# 1 | 00                    | Additional Info                  |      |               |  |  |  |  |
|-----------|------|-----------------------|----------------------------------|------|---------------|--|--|--|--|
| JACOBI,R  | YAN  |                       | Split Bill? Special Instructions |      |               |  |  |  |  |
| Contract# | No   | Contract              | Splits                           |      |               |  |  |  |  |
| Serial#   | RRN  | Select_Department_RET |                                  |      |               |  |  |  |  |
| Tank Name | TAN  | Product#              | Product Name                     |      |               |  |  |  |  |
| Tank Size | 600  | 40685                 | AFTER HOURS FEE                  | \$   |               |  |  |  |  |
| Product   | 460  | 49101                 | FEDERAL TAX DISCOUNT (GAS)       |      |               |  |  |  |  |
| Choose    |      | 86150                 | FUEL FILTER                      |      |               |  |  |  |  |
| Gals/Qty  | 1 00 | 90998                 | HAZMAT FEE                       |      |               |  |  |  |  |
| PO#       |      | 82715                 | HOWES TREATMENT 1/2 GAL          |      |               |  |  |  |  |
| Price     | L    | 46050                 | LABOR PROPANE SERVICE            |      |               |  |  |  |  |
| 150.0000  |      | 46088                 | OUT OF GAS - LEAK TEST FEE       |      |               |  |  |  |  |
| Qty       | U    | 46087                 | SPECIAL TRIP CHARGES > 3 DAY     | ¥    | Add           |  |  |  |  |
| 1.00      | 1    | 46086                 | UNDER MINIMUM DELIVERY           |      |               |  |  |  |  |
|           |      | ·                     |                                  |      | Payment       |  |  |  |  |
|           |      |                       | Close Select                     |      | B Discount    |  |  |  |  |
|           |      |                       |                                  | Prev | view Invoice  |  |  |  |  |
|           |      |                       |                                  | Fina | alize Invoice |  |  |  |  |

Enter the Qty and the Price then choose **Finalize Invoice** to finish and print the Invoice.

| Custome                 | r# 100                            |          |                      | Addition   | nal In   | fo               |          |  |
|-------------------------|-----------------------------------|----------|----------------------|------------|----------|------------------|----------|--|
| JACOBI,RYAN Split Bill? |                                   |          | Special Instructions |            |          |                  |          |  |
| Contract#               | No Contract                       |          | Splits               |            |          |                  |          |  |
| Serial#                 | RRN3109                           |          |                      | Directions |          |                  |          |  |
| Tank Name               | TANK 2 E-10                       |          |                      |            |          |                  |          |  |
| Tank Size               | 6000.00                           |          | -                    |            |          |                  |          |  |
| Product                 | oduct 46050 LABOR PROPANE SERVICE |          |                      |            |          |                  |          |  |
| Choose                  |                                   |          |                      | Call In Co | mment    |                  |          |  |
| Gals/Qty                | 1.00                              |          |                      |            |          |                  |          |  |
| PO#                     |                                   |          |                      |            |          |                  |          |  |
| Price                   | Line Amount                       | Line Tax | Line Total           | Invoice    | e Total  |                  |          |  |
| 150.0000                | 150.0000                          | 9.30     | 159.3000             | \$1        | 59.30    |                  |          |  |
| Qty                     | Unit Price Desc                   | ription  |                      |            |          | Remove           | Add      |  |
| 1.00                    | 150.0000 LABOR PROPANE SERVICE    |          |                      |            | <b>×</b> | Pamova Tax       | Payment  |  |
|                         |                                   |          |                      |            |          | Remove lax       | Payment  |  |
|                         |                                   |          |                      |            |          | Out Of Gas       | Discount |  |
|                         |                                   |          |                      |            | ×        | Preview Invoice  |          |  |
|                         |                                   |          |                      |            | V        | Finalize Invoice |          |  |

**Note**: If any additional items need to be added to the Invoice, select**Add** and repeat the previous steps to place additional non-pumpable items to the Invoice.